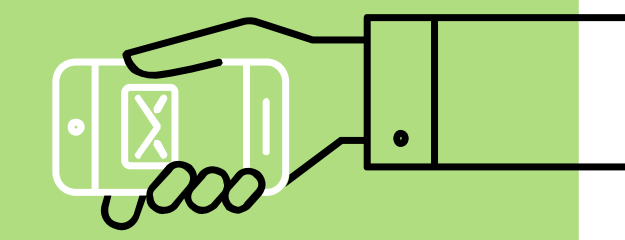

## 日本発達系作業療法学会第9回学術大会

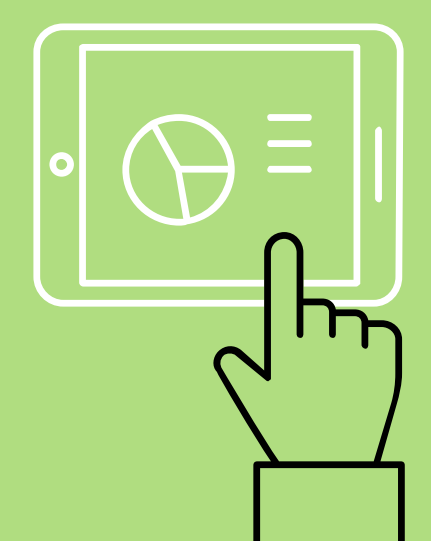

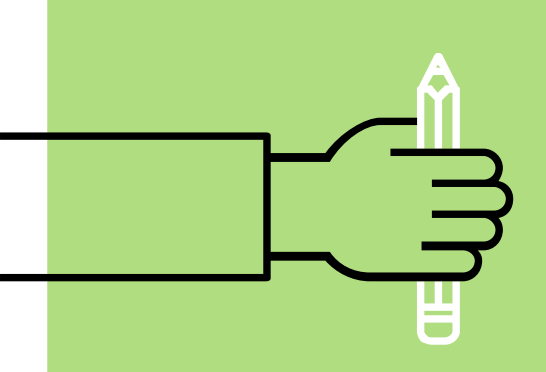

#### 参加申込みの手順 本学会は、Webサービス「Peatix」にてチケットを購入することで、参加することができます。

①Peatix アカウント 登録

# ②本学会のチケット申込み・入金

③ チケ ット 購入 完了

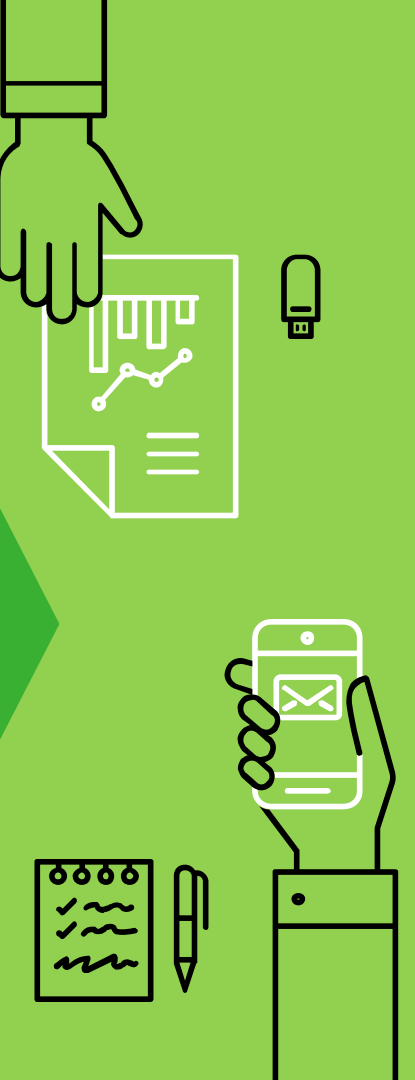

### アカウント登録 チケット購入方法

Let's start with the first set of slides

①アカウント登録 Peatixアプリをダウンロード (検索:Peatix) または、 Webサイトヘアクセス(こちら をクリック) 新規登録 (右画面のどちらかの方法にて

(石画面のとららかの)」 登録)

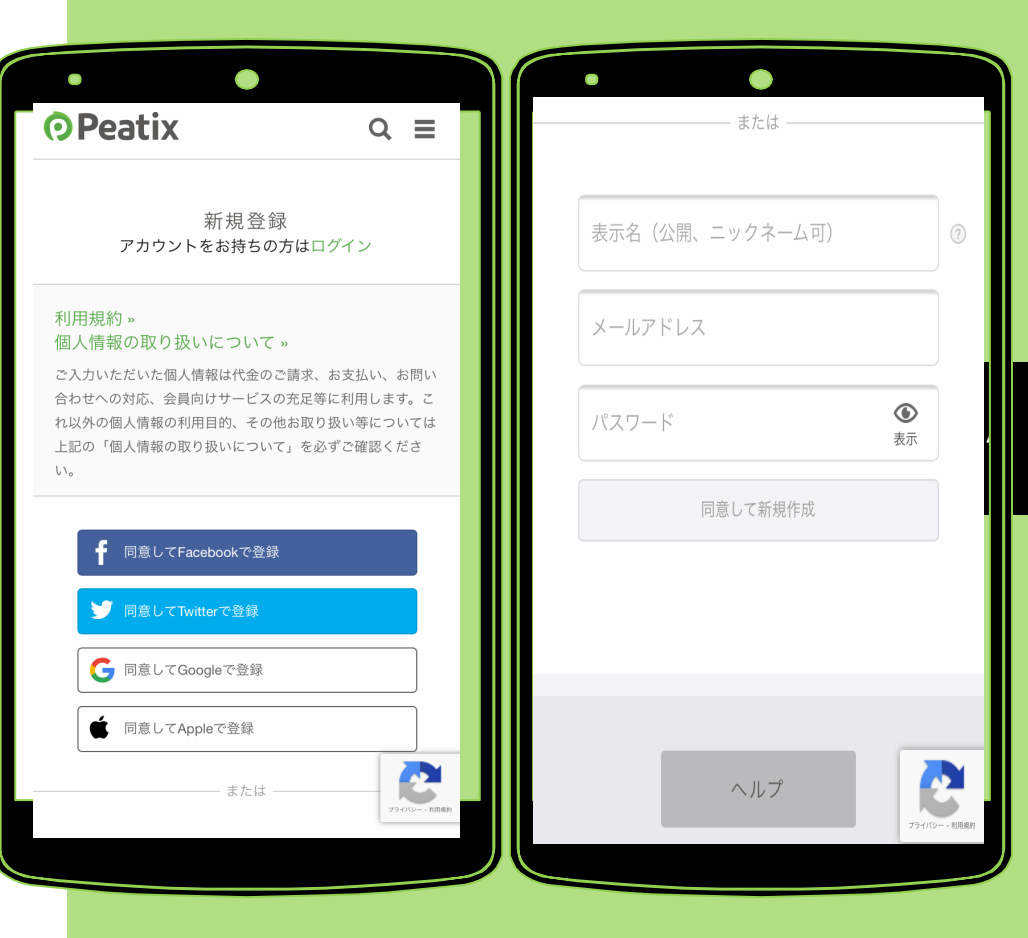

②チケット申込み ・入金

アカウント登録されているか確 認(プロフィール表示)

チケット購入ページ(<u>こちらを</u> <u>クリック</u>) 」

「チケットを申し込む」ボタン をタップ

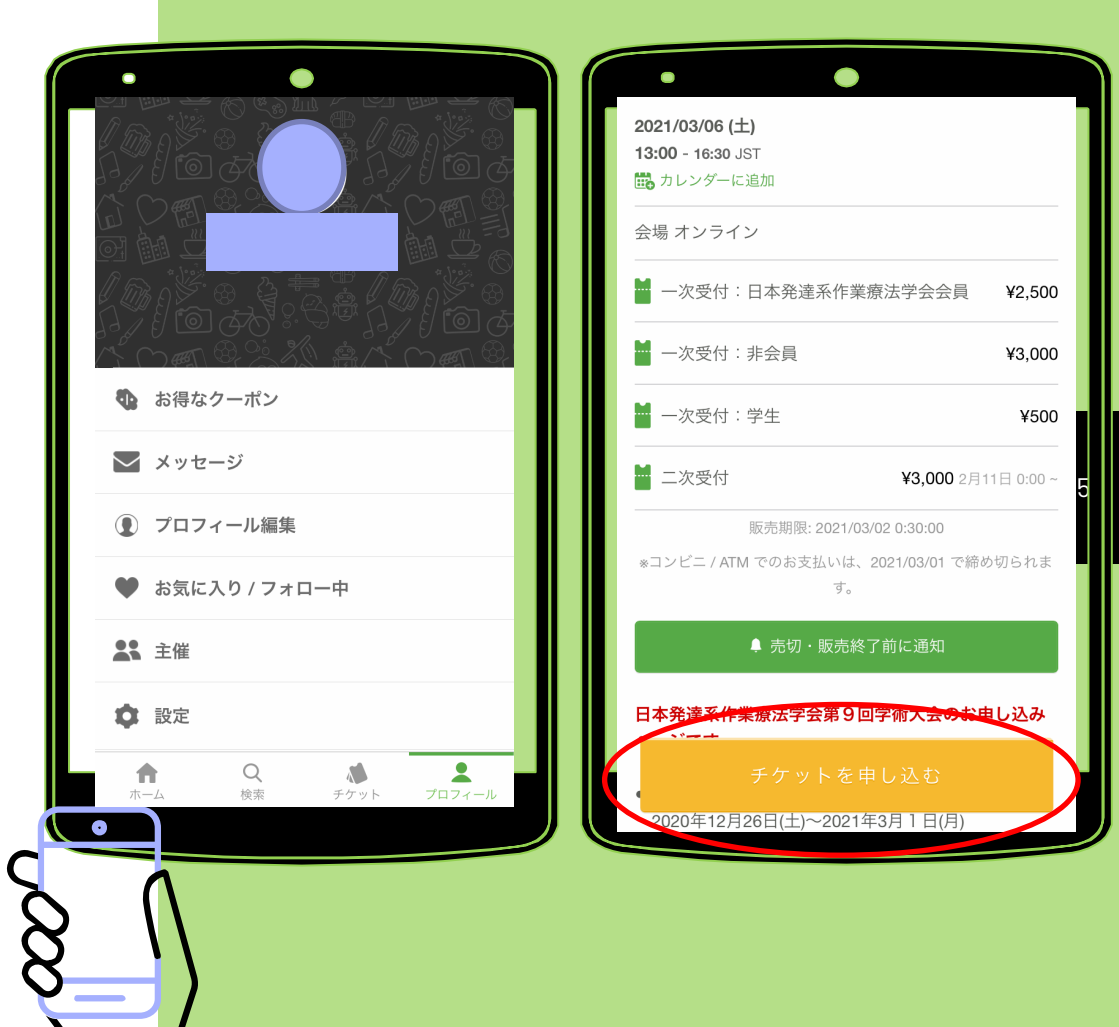

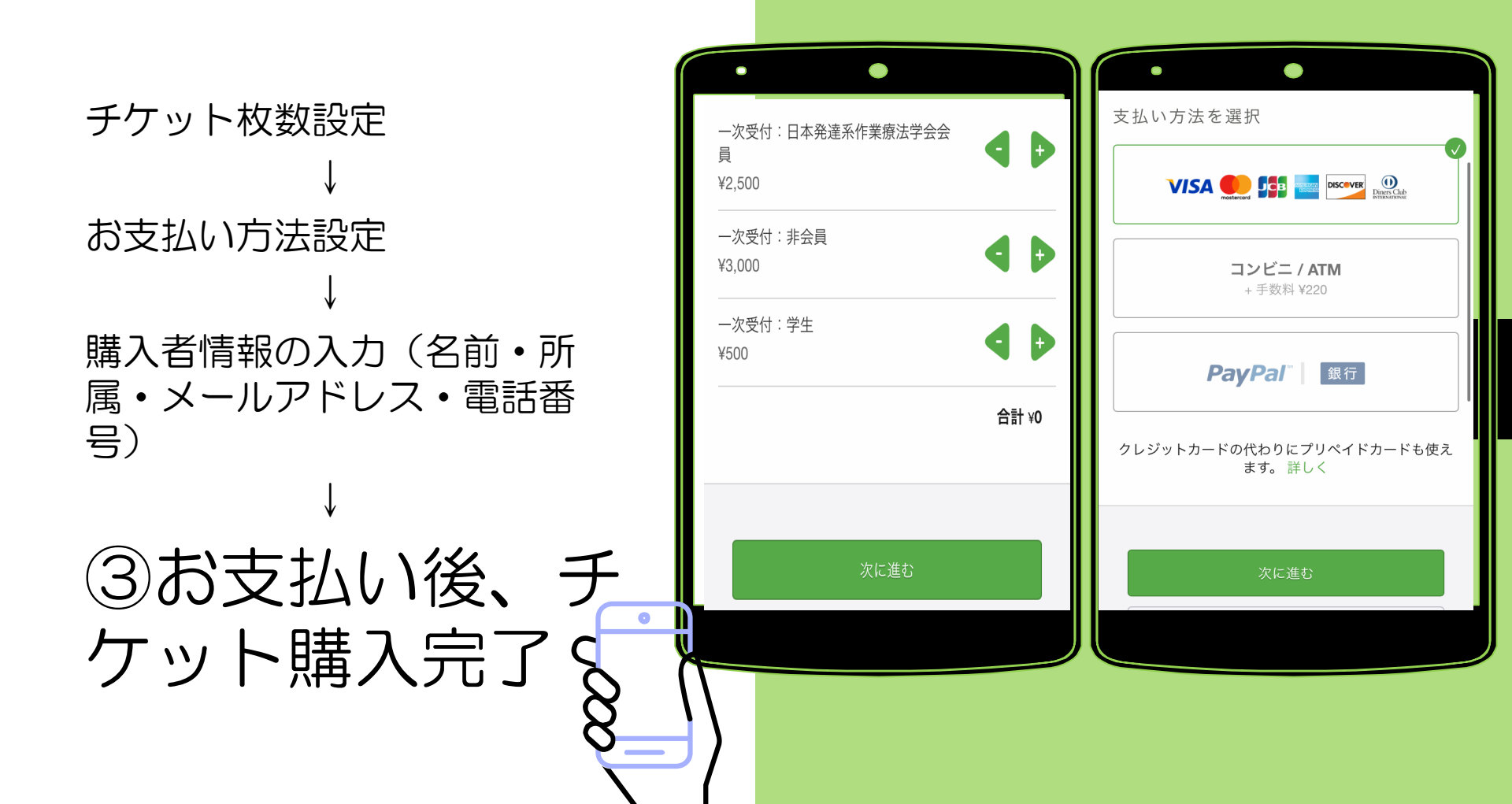

●領収書が必要な
方

1.チケット画面からアクセス (左図)

2.申込み詳細メールからアクセス (右図)

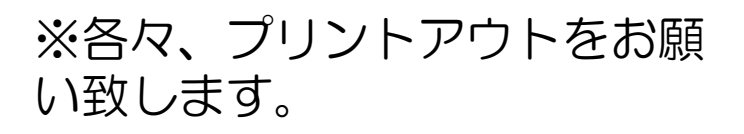

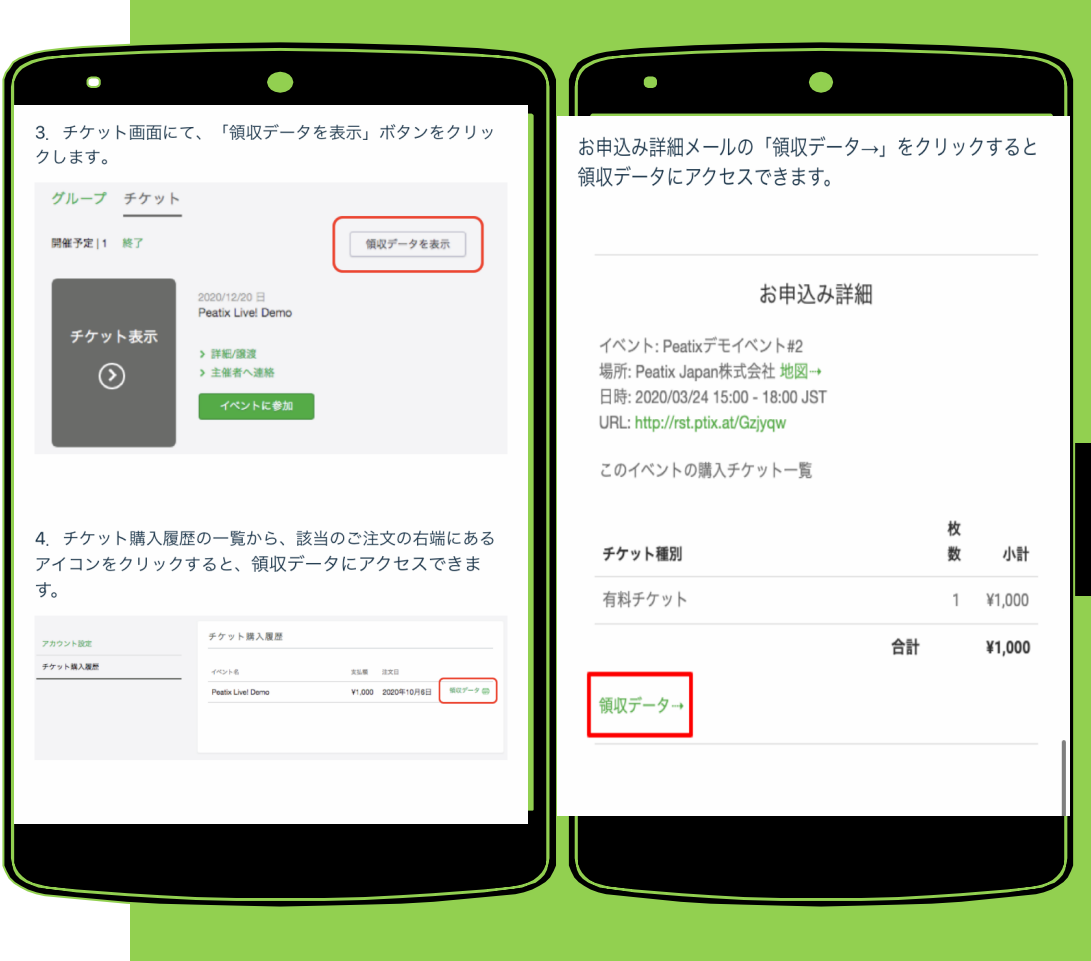

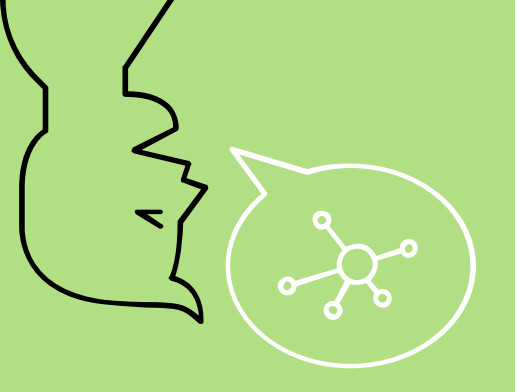

66 最後までお読みいただき ありがとうございます。

 お手数をおかけしますが、お間違 えないよう、よろしくお願い致し ます。

この説明書では「お役に立てない」場合は、遠慮なく、お問い合わせください。

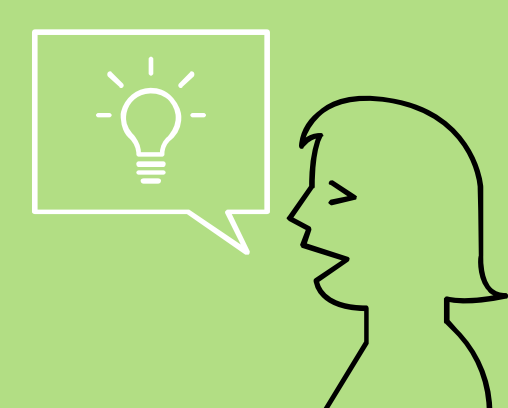

### THANKS!

### お問い合わせ─

jhattatuot.9@gmail.com 件名「申込みについて」 担当:松本まで

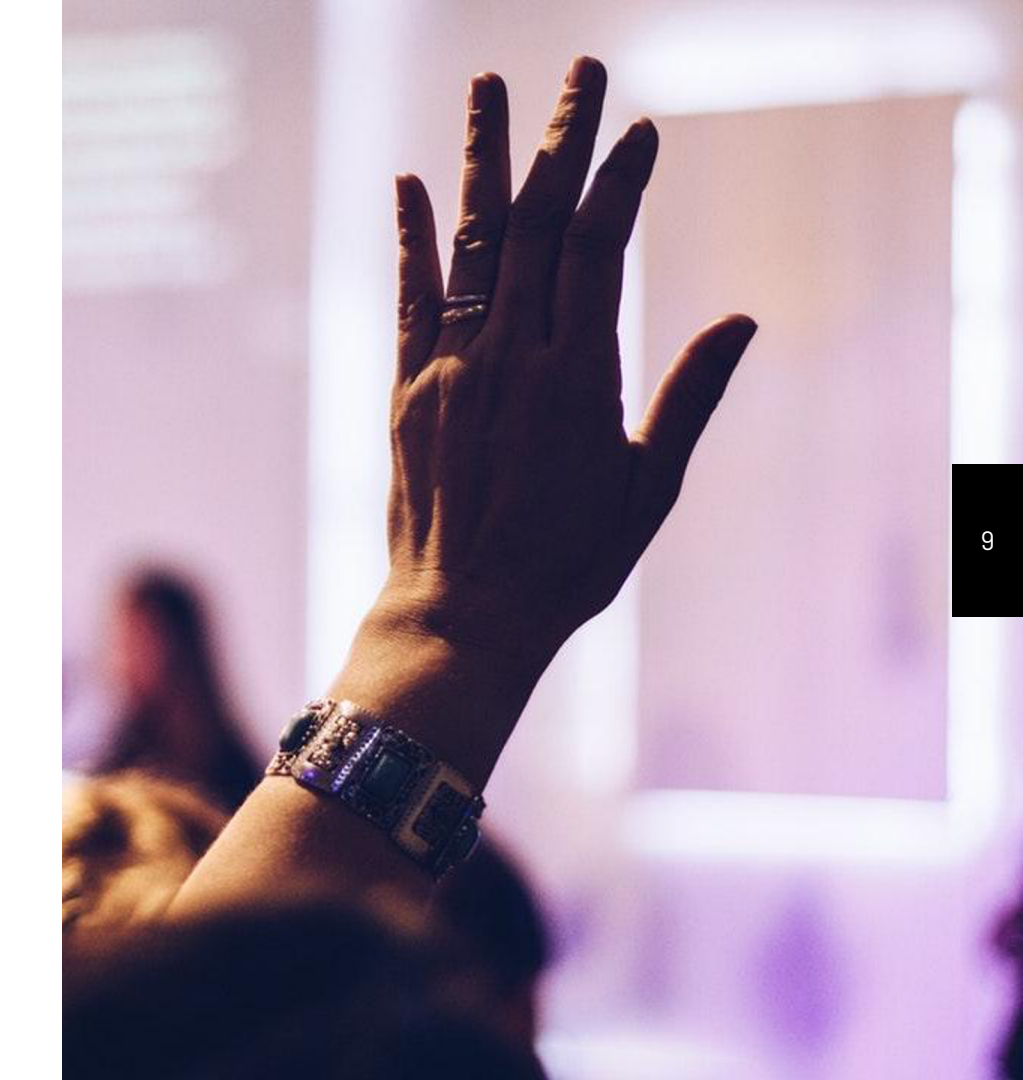